# Grants Management FEMA GO Performance Progress Report Review (PS, PGA, AOR, & PM Roles Only)

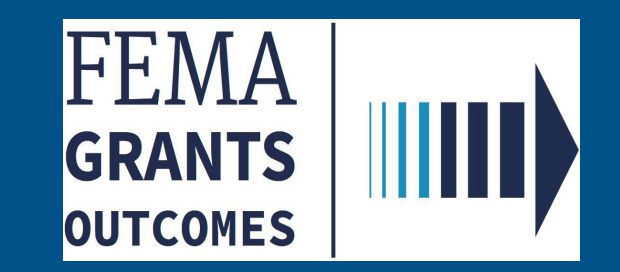

## Revision Index and Version History

| Revision Number | Revision Date | Page Number | Revision Summary | Name of Reviewer |
|-----------------|---------------|-------------|------------------|------------------|
| V 1.0           | 01/27/2022    | All         | Initial Draft    | M. Hinton        |
| V 2.0           | 3/30/2022     | All         | Updates          | K. Bhatt         |
| V.3.0           | 4/14/2022     | Slide 7     | Updates          | K.Bhatt          |
|                 |               |             |                  |                  |
|                 |               |             |                  |                  |
|                 |               |             |                  |                  |
|                 |               |             |                  |                  |

### Introduction

This guide will assist those serving in the role of Authorized Organization Representative, Program Admin, and Program Specialist to submit or conduct a review of a Performance Progress Report.

### This guide will walk you through the key steps to:

- 1. Log into FEMA GO
- 2. Access the FEMA GO home page
- 3. Navigate to the Task Summary and/or Grants Landing Page
- 4. See open tasks and/or grant(s) to complete a Performance Progress Report

### Who is this guide for?

- Program Specialist
- Program Administrator
- Programmatic Member
- Authorized Organization Representative

### **\*\*Note\*\*** - Screens are based on a User's Assigned Role

| Section | Subject                        | Slide     |
|---------|--------------------------------|-----------|
| 1       | Welcome Page (AOR & PM Role)   | <u>4</u>  |
| 2       | Welcome Page (PS and PGA Role) | <u>9</u>  |
| 3       | Task Summary Page              | <u>11</u> |
|         |                                |           |
|         |                                |           |
|         |                                |           |
|         |                                |           |
|         |                                |           |
|         |                                |           |
|         |                                |           |
|         |                                |           |
|         |                                |           |
|         |                                |           |
|         |                                |           |
|         |                                |           |
|         |                                |           |
|         |                                |           |
|         |                                |           |
|         |                                |           |

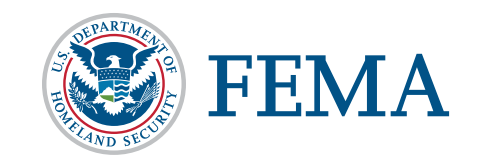

### Welcome Page (Authorized Organization Representative Role & Programmatic Member) FEMA GRANTS

OUTCOMES

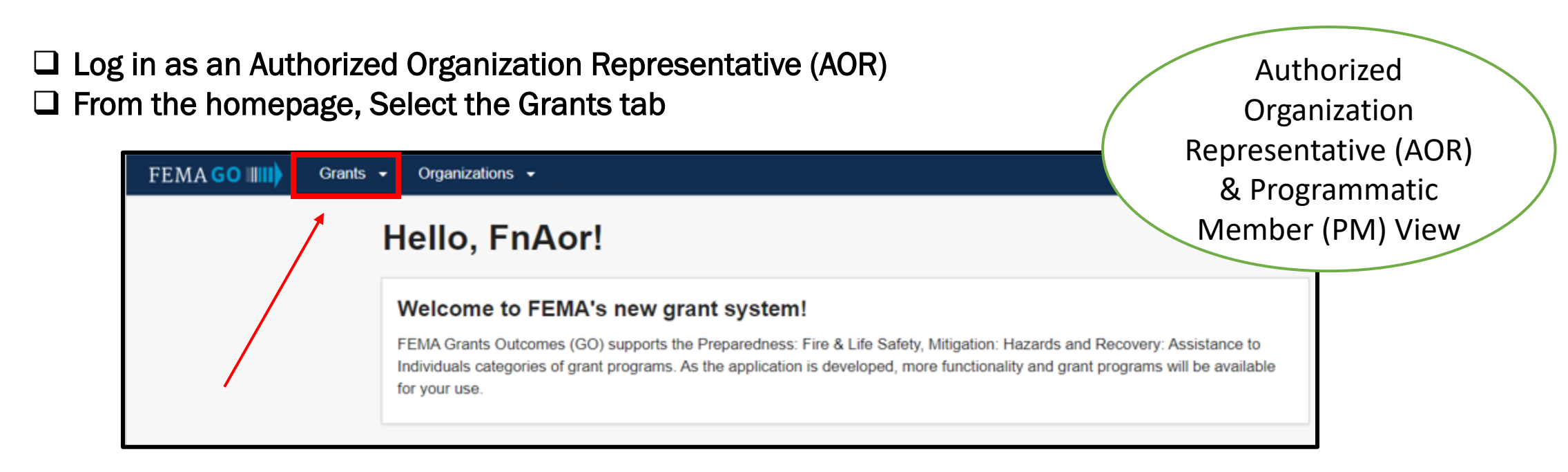

#### □ Select an Action and choose Submit Performance Progress Report

| Org Ser001 DN 01390 UEI9000013                                                                                                    | 90                                               |                            | N                         |                                                                                                |
|----------------------------------------------------------------------------------------------------|--------------------------------------------------|----------------------------|---------------------------|------------------------------------------------------------------------------------------------|
| FUNDING OPPORTUNITY<br>Fiscal Year (FY) 2019 Assistance to Firefighters<br>Grants<br>GRANT ID<br>EMW-2019-FG-57400 (manage.grant) | PERIOD OF PERFORMANCE<br>07/23/2020 - 07/23/2021 | STATUS<br>Awarded accepted | STATUS DATE<br>06/30/2020 | I want to<br>Select an action<br>Request an amendment<br>Submit performance<br>progress report |

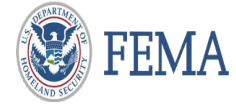

| •                                                                                                    |                                                                                                    | Authonized                                                                                                    |
|----------------------------------------------------------------------------------------------------|----------------------------------------------------------------------------------------------------|----------------------------------------------------------------------------------------------------|
| Performance Pi                                                                                                    | rogress Report                                                                                                    | Organization                                                                                                    |
|                                                                                                    |                                                                                                    | Representative (AOR)                                                                                                    |
| irant ID: EMW-2019-FG-                                                                                                    | 57400                                                                                                    | & Programmatic                                                                                                    |
| eriod of performance: 07/23/2020 to                                                                                                    | 07/23/2021                                                                                                    | Feo Member (PM) View                                                                                                    |
|                                                                                                    |                                                                                                    |                                                                                                    |
| Performance progress                                                                                                    | report                                                                                                    |                                                                                                    |
| Instructions     Please use this page to se     statement and providing y     progress report.                                                                                                    | ubmit your Performance Progress Report under grant EMW-2019-FG-57400. Then sign and subn<br>rour system password. Only an Authorized Organization Representative (AOR) or a programmatio | nit the performance progress report by selecting the signature<br>c member of the recipient organization can submit a performance |
| Instructions     Please use this page to sustain and providing y     progress report.  Reporting period end date  mm/dd/yyyy                                                                                                    | ubmit your Performance Progress Report under grant EMW-2019-FG-57400. Then sign and subn<br>our system password. Only an Authorized Organization Representative (AOR) or a programmatio  | nit the performance progress report by selecting the signature<br>c member of the recipient organization can submit a performance |
| Instructions<br>Please use this page to sustatement and providing y<br>progress report. Reporting period end date   mm/dd/yyyy                                                                                                    | ubmit your Performance Progress Report under grant EMW-2019-FG-57400. Then sign and subn<br>rour system password. Only an Authorized Organization Representative (AOR) or a programmatio | nit the performance progress report by selecting the signature<br>c member of the recipient organization can submit a performance |
| Instructions<br>Please use this page to sustatement and providing y<br>progress report.   Reporting period end date   mm/dd/yyyy   Final report?                                                                                                    | ubmit your Performance Progress Report under grant EMW-2019-FG-57400. Then sign and subn<br>rour system password. Only an Authorized Organization Representative (AOR) or a programmatio | nit the performance progress report by selecting the signature<br>c member of the recipient organization can submit a performance |
| <ul> <li>Instructions Please use this page to sustatement and providing y progress report. </li> <li>Reporting period end date mm/dd/yyyy </li> <li>Final report? </li> <li>Yes No</li></ul>                                                                           | ubmit your Performance Progress Report under grant EMW-2019-FG-57400. Then sign and subn<br>rour system password. Only an Authorized Organization Representative (AOR) or a programmatio | nit the performance progress report by selecting the signature<br>c member of the recipient organization can submit a performance |
| <ul> <li>Instructions         Please use this page to sustatement and providing y progress report.     </li> <li>Reporting period end date         mm/dd/yyyy     </li> <li>Final report?</li> <li>Yes</li> <li>No</li> <li>Please attach your performation</li> </ul> | ubmit your Performance Progress Report under grant EMW-2019-FG-57400. Then sign and subn<br>rour system password. Only an Authorized Organization Representative (AOR) or a programmatio | nit the performance progress report by selecting the signature<br>c member of the recipient organization can submit a performance |

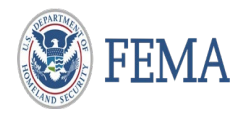

□ The attachment should be:

Federal Emergency Management Agency

Semi-Annual Performance Report

OMB No.:1660-0054

|                                                                                                    | DEFARIMENT OF HOMELAND SECONT 1                                                                            |
|----------------------------------------------------------------------------------------------------|----------------------------------------------------------------------------------------------------|
|                                                                                                    | Federal Emergency Management Agency                                                                        |
|                                                                                                    | Semi-Annual Performance Report                                                                             |
|                                                                                                    | OMB No.: 1660-0054                                                                                         |
| Assistance to Firefighters                                                                          | Grant (AFG) Performance Progress Report                                                                    |
| Recipient Name:                                                                                     |                                                                                                    |
| DUNS/UEI:                                                                                           |                                                                                                    |
| City:                                                                                               |                                                                                                    |
| State:                                                                                              |                                                                                                    |
| Zip Code:                                                                                           |                                                                                                    |
| Grant ID#:                                                                                          | - F                                                                                                    |
| Name of Person Completing the                                                                       | e Form.                                                                                                    |
| Question<br>myide specific information on th                                                        | e progress towards grant completion to include - milestones achieved, procurement status, timeline for hid |
| pecifications and anticipated del                                                                   | ivery dates.                                                                                               |
| Explanation                                                                                         |                                                                                                    |
|                                                                                                    |                                                                                                    |
|                                                                                                    |                                                                                                    |
|                                                                                                    |                                                                                                    |
|                                                                                                    |                                                                                                    |
|                                                                                                    |                                                                                                    |
|                                                                                                    |                                                                                                    |
|                                                                                                    |                                                                                                    |
|                                                                                                    |                                                                                                    |
|                                                                                                    |                                                                                                    |
|                                                                                                    |                                                                                                    |
|                                                                                                    |                                                                                                    |
|                                                                                                    |                                                                                                    |
|                                                                                                    |                                                                                                    |
|                                                                                                    |                                                                                                    |
| Which grant awarded/approved it                                                                     | tems/activities have been put into place to date to help you reach your goals?                             |
| Which grant awarded/approved it<br>Explanation                                                      | tems/activities have been put into place to date to help you reach your goals?                             |
| Which grant awarded/approved it<br>Explanation                                                      | tems/activities have been put into place to date to help you reach your goals?                             |
| Which grant awarded/approved it<br>Explanation                                                      | tems/activities have been put into place to date to help you reach your goals?                             |
| Which grant awarded/approved it<br>Explanation                                                      | tems/activities have been put into place to date to help you reach your goals?                             |
| Which grant awarded/approved it<br>Explanation                                                      | tems/activities have been put into place to date to help you reach your goals?                             |
| Which grant awarded/approved it<br>Explanation                                                      | tems/activities have been put into place to date to help you reach your goals?                             |
| Which grant awarded/approved it<br>Explanation                                                      | tems/activities have been put into place to date to help you reach your goals?                             |
| Vhich grant awarded/approved it<br>Explanation                                                      | tems/activities have been put into place to date to help you reach your goals?                             |
| Vhich grant awarded/approved it<br>Explanation                                                      | tems/activities have been put into place to date to help you reach your goals?                             |
| Vhich grant awarded/approved it<br>Explanation                                                      | tems/activities have been put into place to date to help you reach your goals?                             |
| Vhich grant awarded/approved it<br>Explanation                                                      | tems/activities have been put into place to date to help you reach your goals?                             |
| Vhich grant awarded/approved it<br>Explanation                                                      | tems/activities have been put into place to date to help you reach your goals?                             |
| Vhich grant awarded/approved it<br>Explanation                                                      | tems/activities have been put into place to date to help you reach your goals?                             |
| Vhich grant awarded/approved it<br>Explanation                                                      | tems/activities have been put into place to date to help you reach your goals?                             |
| Vhich grant awarded/approved it<br>Explanation<br>Vhich grant items/activities are w<br>Explanation | tems/activities have been put into place to date to help you reach your goals?                             |
| Vhich grant awarded/approved it<br>Explanation<br>Vhich grant items/activities are w<br>Explanation | vorking, and in what way? Are there grant items/activities that are not working?                           |
| Vhich grant awarded/approved it<br>Explanation<br>Vhich grant items/activities are w<br>Explanation | vorking, and in what way? Are there grant items/activities that are not working?                           |
| Vhich grant awarded/approved it<br>Explanation<br>Vhich grant items/activities are w<br>Explanation | vorking, and in what way? Are there grant items/activities that are not working?                           |
| Vhich grant awarded/approved it<br>Explanation<br>Vhich grant items/activities are w<br>Explanation | vorking, and in what way? Are there grant items/activities that are not working?                           |
| Which grant awarded/approved it<br>Explanation<br>Which grant items/activities are w<br>Explanation | vorking, and in what way? Are there grant items/activities that are not working?                           |
| Which grant awarded/approved it<br>Explanation<br>Which grant items/activities are w<br>Explanation | vorking, and in what way? Are there grant items/activities that are not working?                           |
| Which grant awarded/approved it<br>Explanation<br>Vhich grant items/activities are w<br>Explanation | vorking, and in what way? Are there grant items/activities that are not working?                           |
| Which grant awarded/approved it<br>Explanation<br>Vhich grant items/activities are w<br>Explanation | vorking, and in what way? Are there grant items/activities that are not working?                           |
| Which grant awarded/approved it<br>Explanation<br>Which grant items/activities are w<br>Explanation | vorking, and in what way? Are there grant items/activities that are not working?                           |
| Which grant awarded/approved it<br>Explanation<br>Vhich grant items/activities are w<br>Explanation | vorking, and in what way? Are there grant items/activities that are not working?                           |
| Which grant awarded/approved it<br>Explanation<br>Which grant items/activities are w<br>Explanation | vorking, and in what way? Are there grant items/activities that are not working?                           |
| Which grant awarded/approved it<br>Explanation<br>Vhich grant items/activities are w<br>Explanation | vorking, and in what way? Are there grant items/activities that are not working?                           |
| Which grant awarded/approved it<br>Explanation<br>Vhich grant items/activities are w<br>Explanation | vorking, and in what way? Are there grant items/activities that are not working?                           |
| Which grant awarded/approved it<br>Explanation<br>Vhich grant items/activities are w<br>Explanation | vorking, and in what way? Are there grant items/activities that are not working?                           |

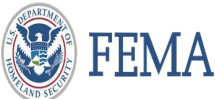

- Attach the Performance Progress Report and a green checkmark will confirm the attachment
- □ Check the box to authorize the submission of the Performance Progress Report
- □ Enter your password and select submit

| Attachments                                                                                                    |                                                                                                    | Representative (AOR)<br>& Programmatic |
|----------------------------------------------------------------------------------------------------|----------------------------------------------------------------------------------------------------|----------------------------------------|
| Maximum File Size:<br>1074.79MB                                                                                                    | Accepted File Types:<br>.pdf, .doc, .docx, .xls, .xlsx, .jpg                                       | Member (PM) View                       |
| 2 Upload from your computer                                                                                                    |                                                                                                    |                                        |
| Filename                                                                                                    | Date Description uploaded                                                                          |                                        |
| ⊘ Doc1.docx                                                                                                    | 03/30/2022                                                                                         | × <u>Remove</u>                        |
| <ul> <li>I, FnAor LnAor, certify that I am authorized to submit a performance accurate to the best of my knowledge.</li> <li>Please enter your password.</li> <li>Submit</li> </ul> | You must provide all of the required information on this page before superformance progress report | ubmitting the                          |

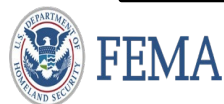

Authorized

Organization

A green acknowledgment box will populate confirming the submission of the Performance Progress Report

| EMW-2019-FG-                | 57400: Fiscal Year (F) | () 2019 Assistance to Fire | efighters Grants | Repro<br>&<br>Mer | esentative (AOR)<br>Programmatic<br>nber (PM) View |
|-----------------------------|------------------------|----------------------------|------------------|-------------------|----------------------------------------------------|
| Org Ser001 DN 0139          | 0                      |                            | 5                |                   |                                                    |
| Period of performance       |                        | 07/23/202                  | 0 - 07/23/2021   |                   |                                                    |
| ederal resources awarded    |                        | \$1,636,36                 | 3.64             |                   |                                                    |
| Required non-federal resour | rces                   | \$163,636                  | 36               |                   |                                                    |
| ederal resources disbursed  | d to recipient         | \$1,000.00                 |                  |                   |                                                    |
| Pending disbursements to re | ecipient               | \$93,354.0                 | 0                |                   |                                                    |
| Balance of federal resource | s available            | \$1,542,00                 | 9.64             |                   |                                                    |
|                             |                        |                            |                  |                   |                                                    |
| elect an action             |                        |                            |                  |                   |                                                    |
| My to do list               |                        |                            |                  |                   |                                                    |
| Description                 | Status                 | Date of status             | Due date         | Action            |                                                    |

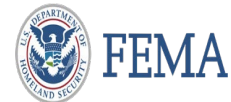

## Welcome Page (Program Specialist and Program Administrator Role)

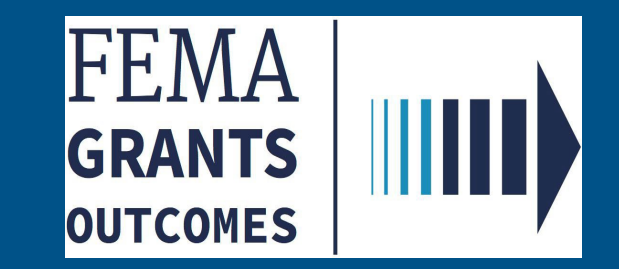

□ Log in as a Program Admin or Program Specialist

□ From the homepage, Select Tasks to view the Tasks Summary.

| FEMA GO | sks | Team                                                                                                    | Grant/Subgr        | rant ID 👻 | ٩ | 💄 Program Specialist 2 👻 |
|---------|-----|----------------------------------------------------------------------------------------------------|--------------------|-----------|---|--------------------------|
|         | 1   | Welcome to FEMA's new grant system!<br>FEMA Grants Outcomes (GO) supports the Preparedness: Fire & Life Safety, Mitigation: Hazards and Recovery: Assistan<br>Individuals categories of grant programs. As the application is developed, more functionality and grant programs will be ave<br>for your use. | nce to<br>vailable |           |   |                          |
|         |     |                                                                                                    |                    |           |   |                          |

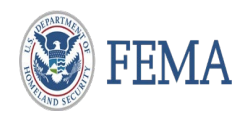

## Task Summary Page

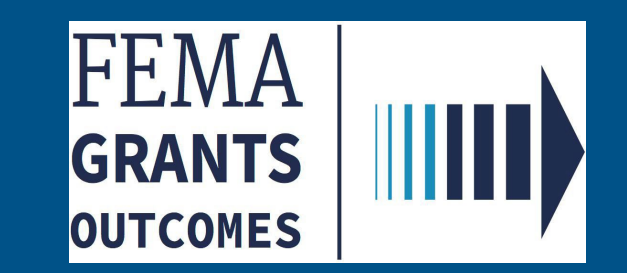

11

□ From the Task Summary page, select 'View' from the Performance Progress Report Review task card.

| Task Summary                                         |                          |                                                    |                         |                                                  |                         |                                               |                         |
|------------------------------------------------------|--------------------------|----------------------------------------------------|-------------------------|--------------------------------------------------|-------------------------|-----------------------------------------------|-------------------------|
| <b>My open tasks</b><br>19 tasks<br><u>View &gt;</u> |                          | Business objectives<br>tracker<br><u>View &gt;</u> |                         | Office workload<br>809 tasks<br><u>View &gt;</u> |                         |                                               |                         |
| 507 notification<br>Unassigned tasks: 1              |                          | Amendment Recommendation                           | on                      | Award Recommendation<br>Unassigned tasks: 6      |                         | Courtesy Notification<br>Unassigned tasks: 79 |                         |
| PHASE<br>Pre-Award                                   | TASKS PAST A WEEK<br>1   | PHASE<br>Post-Award                                | TASKS PAST A WEEK<br>92 | PHASE<br>Pre-Award                               | TASKS PAST A WEEK<br>34 | PHASE<br>Award                                | TASKS PAST A WEEK<br>79 |
| <u>View &gt;</u>                                     |                          | <u>View &gt;</u>                                   |                         | <u>View &gt;</u>                                 |                         | <u>View &gt;</u>                              |                         |
| Declined Awards Confirm<br>Unassigned tasks: 141     | nation                   | Do Not Fund Confirmation<br>Unassigned tasks: 24   |                         | Payment Request Review<br>Unassigned tasks: 2    | /                       | Performance Progress Unassigned tasks: 2      | s Report Review         |
| PHASE<br>Award                                       | TASKS PAST A WEEK<br>151 | PHASE<br>Pre-Award                                 | TASKS PAST A WEEK<br>28 | PHASE                                            | TASKS PAST A WEEK<br>3  | PHASE                                         | TASKS PAST A WEEK<br>10 |
| <u>View &gt;</u>                                     |                          | <u>View &gt;</u>                                   |                         | <u>View &gt;</u>                                 |                         | <u>View &gt;</u>                              |                         |
|                                                      |                          |                                                    |                         |                                                  |                         | ,                                             |                         |
| Post-Panel Review Unassigned tasks: 325              |                          |                                                    |                         |                                                  |                         |                                               |                         |
| PHASE<br>Pre-Award                                   | TASKS PAST A WEEK<br>392 |                                                    |                         |                                                  |                         |                                               |                         |
| <u>View &gt;</u>                                     |                          |                                                    |                         |                                                  |                         |                                               |                         |

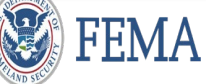

□ From the Task List page, select 'Start Task' or 'Continue working'.

| Task List                                                            |                                                                                                    |                                                                           |                                                                          |
|----------------------------------------------------------------------|----------------------------------------------------------------------------------------------------|---------------------------------------------------------------------------|--------------------------------------------------------------------------|
| ORGANIZATION<br>Org Ser001 DN 20400<br>PRIORITY RANK<br>REGION<br>IV | GRANT ID<br><u>EMW-2021-FG-1334105</u><br>FUNDING OPPORTUNITY<br>Fiscal Year (FY) 2021 Assistance to Firefighters Grants | DATE IN QUEUE<br>12/06/2021<br>TASK<br>Performance Progress Report Review | ASSIGNED TO<br>Unassigned<br>Start task                                  |
| ORGANIZATION<br>Org Ser001 DN 20300<br>PRIORITY RANK<br>REGION<br>IV | GRANT ID <u>EMW-2020-FG-127811</u> FUNDING OPPORTUNITY Fiscal Year (FY) 2020 Assistance to Firefighters Grants           | DATE IN QUEUE<br>12/15/2021<br>TASK<br>Performance Progress Report Review | ASSIGNED TO<br>Unassigned<br>Start task                                  |
| ORGANIZATION<br>Org Ser001 DN 20400<br>PRIORITY RANK<br>REGION<br>IV | GRANT ID<br><u>EMW-2021-FG-1446332</u><br>FUNDING OPPORTUNITY<br>Fiscal Year (FY) 2021 Assistance to Firefighters Grants | DATE IN QUEUE<br>12/21/2021<br>TASK<br>Performance Progress Report Review | ASSIGNED TO<br>afg.ps.1@fema.test <u>(Unassign</u> )<br>Continue working |

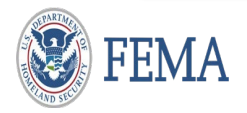

### Program Specialist Role: Performance Progress Report Review

□ Minimize the review panel to view the complete screen.

| FEMAGO                                               | Tear<br>« | Tasks / EMW-2021-FG-1334105 / Performance Progress Report Revi    | ₽W                                                              | Grant/Subgrant ID 🔹                                | Program Specialist<br>View                          |
|------------------------------------------------------|-----------|-------------------------------------------------------------------|-----------------------------------------------------------------|----------------------------------------------------|-----------------------------------------------------|
| My review<br>Performance progress report<br>Comments |           | Performance progress report f                                     | or period ending 12/06/2                                        | 021                                                |                                                     |
| Other information<br>Grant information               | Ľ         | Final Report                                                      | No                                                              | - Review outc                                      | Hide your review panel                              |
|                                                      |           | Technical Assistance Comments                                     |                                                                 | Enter the outco<br>report to the rec<br>Review com | me from your baseline review or return the cipient. |
|                                                      |           | Reporting Period End Date Performance Progress Report Attachments | 12/06/2021                                                      | Internal Comme                                     | ents                                                |
|                                                      |           | Filename                                                          | Date Uploaded by Label<br>uploaded                              |                                                    |                                                     |
|                                                      |           | <u>CHARS.docx</u>                                                 | 12/06/2021 test.ser001.aor.20400@test.com Performan<br>document | nce Progress Report<br>ation                       | Submit your review                                  |
|                                                      |           | Submitted by                                                      | test.ser001.aor.2                                               | 0400@test.com                                      |                                                     |
|                                                      |           | Date and Time Submitted                                           | 12/06/2021                                                      |                                                    |                                                     |
|                                                      |           |                                                                   |                                                                 |                                                    |                                                     |

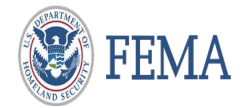

### □ Review information on screen – Click on the filename of the Document (Hyperlink)

| FEMA GO                                  | Tear | n                                                         |                  |                                | Grant/Subgrant ID 🔹                          |                     | Q 💄 First Name Last Name 👻 |
|------------------------------------------|------|-----------------------------------------------------------|------------------|--------------------------------|----------------------------------------------|---------------------|----------------------------|
|                                          | ~    | Tasks / EMW-2021-FG-1334105 / Performance Progress Report | t Review         |                                |                                              |                     |                            |
| My review<br>Performance progress report |      | Performance progress report                               | /06/2021         |                                | Program Specialist                           |                     |                            |
| Comments                                 |      | Report Information                                        |                  |                                |                                              |                     | View                       |
| Other information                        |      | Final Report                                              |                  | No                             |                                              |                     |                            |
| Grant information                        | ď    | Resubmission Deadline                                     |                  |                                |                                              |                     |                            |
|                                          |      | Technical Assistance Comments                             |                  |                                |                                              |                     |                            |
|                                          |      | Reporting Period End Date                                 |                  | 12/06                          | /2021                                        |                     |                            |
|                                          |      | Performance Progress Report Attachments                   |                  |                                |                                              |                     |                            |
|                                          |      | Filename                                                  | Date<br>uploaded | Uploaded by                    | Label                                        | Description         | Action                     |
|                                          |      | CHARS.docx                                                | 12/06/2021       | test.ser001.aor.20400@test.com | Performance Progress Report<br>documentation | No description give | en.                        |
|                                          |      |                                                           |                  |                                |                                              |                     |                            |
|                                          |      | Submitted by                                              |                  | test.s                         | er001.aor.20400@test.com                     |                     |                            |
|                                          |      | Date and Time Submitted                                   |                  | 12/06                          | /2021                                        |                     |                            |
|                                          |      |                                                           |                  |                                |                                              |                     |                            |

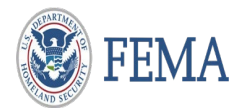

□ Program Admin will see internal and external comments made by Program Specialist

| FEMA GO                                | <u>Tasks</u> | Team |                                                                                                    | Grant/Subgrant ID 🝷                                                                                                    | Q 🙎 Program Administrator 2 👻 |
|----------------------------------------|--------------|------|----------------------------------------------------------------------------------------------------|----------------------------------------------------------------------------------------------------|-------------------------------|
| My review<br>Performance progress (    | <b>«</b>     | «    | Tasks / EMW-2021-FG-1417249 / Performance Progress Report Review Performance progress report for period ending | g 12/22/2021                                                                                                    | Program Admin View            |
| Comments                               |              |      | Report Information                                                                                             |                                                                                                    |                               |
| Other information<br>Grant information | 1            | ď    | Final Report<br>Resubmission Deadline                                                                          | Yes<br>01/22/2022                                                                                                    |                               |
|                                        |              |      | Technical Assistance Comments                                                                                  | Department of Homeland Security (DHS) Consent You are about to access a Department of Homeland Security computer system. This computer system and data therein are property of the U.S. Government and provided for official U.S. Government information and use. There is no expectation of privacy when you use this computer system. The use of a password or any other security measure does not establish an expectation of privacy. By using this system, you consent to the terms set forth in this notice. You may not process classified national security information on this computer system. Access to this system is restricted to authorized users only. Unauthorized access, use, or modification of this system or of data contained herein, or in transit to/from this system, may constitute a violation of section 1030 of title 18 of the U.S. Code and other criminal laws. Anyone who accesses a Federal computer system without authorization or exceeds access authority, or obtains, alters, damages, destroys, or discloses |                               |

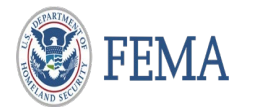

If the report is correct mark as Review complete – add Internal Comments as Submit
 If the report has errors, complete the designated sections to Return to recipient for correction

| - Hide your review panel                                                           | - Hide your review panel                                                                                                    |                                                       |
|------------------------------------------------------------------------------------|----------------------------------------------------------------------------------------------------|-------------------------------------------------------|
| ▼ Review outcome                                                                   | ▼ Review outcome                                                                                                    |                                                       |
| Enter the outcome from your baseline review or return the report to the recipient. | Enter the outcome from your baseline review or return the report to the recipient.   Review complete  Return to recipient for correction  Provide technical assistance to the recipient  There are errors in your report please correct and resubmit.  (mathematical design of the recipient) | Provide technical                                     |
| Submit your review                                                                 | (you would be more specific as to what was wrong)<br>Resubmission deadline (MM/DD/YYYY)<br>02/27/2022                                                                                                    | assistance narrative<br>Give Resubmission<br>deadline |
|                                                                                    | Internal Comments Report has been returned for corrections                                                                                                    | Add Internal<br>Comments                              |
|                                                                                    | Submit your review                                                                                                    | Submit your review                                    |

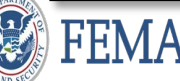

□ The system will confirm that you have completed the task and indicate action taken.

| FEMA GO IIIII) <u>Tasks</u> Team                                                       | Grant/Subgrant ID 👻 | Q 💄 First Name Last Name 🔹 |
|----------------------------------------------------------------------------------------|---------------------|----------------------------|
| Vou completed with no issues performance progress report review for EMW-2020-FG-127811 |                     | ×                          |

□ The system will confirm that you have returned to recipient and indicate action taken.

| FEMAGO                                                                                   | Grant/Subgrant ID 🔹 | Q 💄 First Name Last Name 🔹 |
|------------------------------------------------------------------------------------------|---------------------|----------------------------|
| You returned to recipient the performance progress report review for EMW-2021-FG-1446332 |                     | ×                          |

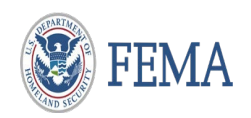

Please send any questions to: <u>FEMAGO@fema.dhs.gov</u> <u>1-877-585-3242</u>

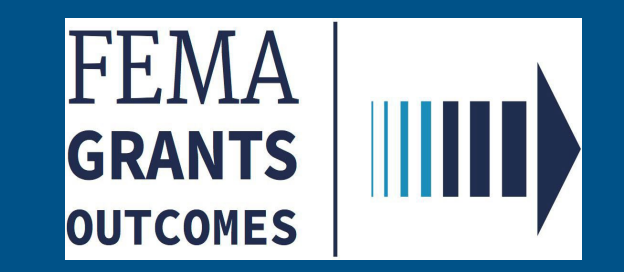